# **ACTIVIDAD 3 - 4 - HTTP**

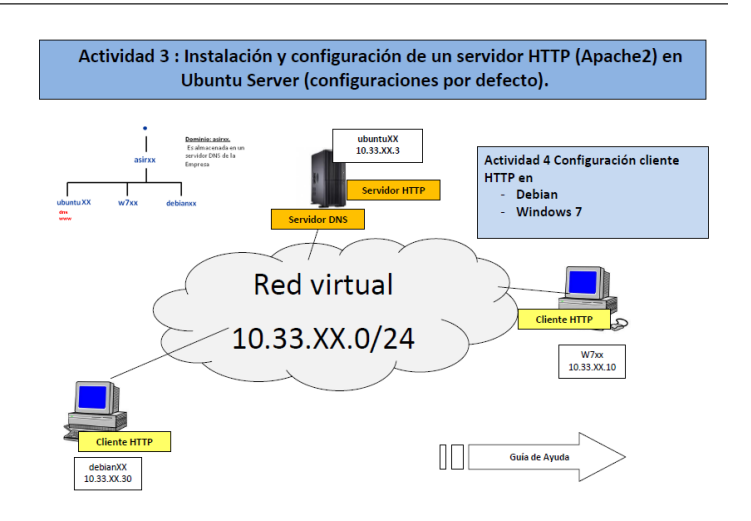

Para instalar lo primero que tenemos que hacer es sudo apt-get install apache2

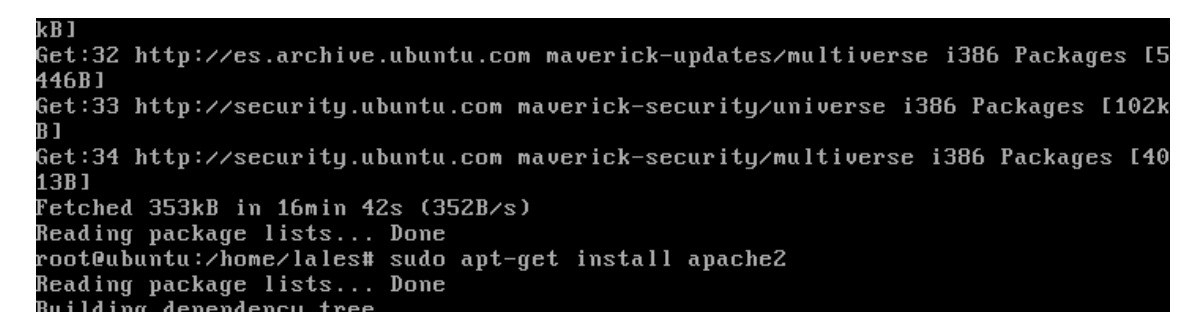

Ahora vamos a comprobar que se han creado los usuarios www-data y el grupo www-data

Con cat /etc/passwd y cat /etc/group

| root@ubuntu:/home/lales# cat /etc/passwd            |
|-----------------------------------------------------|
| root:x:0:0:root:/root:/bin/bash                     |
| daemon:x:1:1:daemon:/usr/sbin:/bin/sh               |
| bin:x:2:2:bin:/bin:/bin/sh                          |
| sys:x:3:3:sys:/dev:/bin/sh                          |
| sync:x:4:65534:sync:/bin:/bin/sync                  |
| games:x:5:60:games:/usr/games:/bin/sh               |
| man:x:6:12:man:/var/cache/man:/bin/sh               |
| lp:x:7:7:lp:/var/spool/lpd:/bin/sh                  |
| mail:x:8:8:mail:/var/mail:/bin/sh                   |
| news:x:9:9:news:/var/spool/news:/bin/sh             |
| uucp:x:10:10:uucp:/var/spool/uucp:/bin/sh           |
| proxy:x:13:13:proxy:/bin:/bin/sh                    |
| www-data:x:33:33:www-data:/var/www:/bin/sh          |
| backup:x:34:34:backup:/var/backups:/bin/sh          |
| list:v:38:38:Mailing List Manager:/war/list:/hin/sh |

Aquí vemos que el propietario de var/www es root

| root@ubunti | ı∶∕] | home/ | lales# | ls -l | ∕var       |       |            |
|-------------|------|-------|--------|-------|------------|-------|------------|
| total 56    |      |       |        |       |            |       |            |
| drwxr-xr-x  | 2    | root  | root   | 4096  | 2010-10-07 | 11:15 | backups    |
| drwxr-xr-x  | 11   | root  | root   | 4096  | 2012-01-16 | 09:00 | cache      |
| drwxr-xr-x  | 39   | root  | root   | 4096  | 2011-12-20 | 09:15 | lib        |
| drwxrwsr-x  | 2    | root  | staff  | 4096  | 2010-10-07 | 11:15 | local      |
| drwxrwxrwt  | 3    | root  | root   | 60    | 2012-01-16 | 09:00 | lock       |
| drwxr-xr-x  | 11   | root  | root   | 4096  | 2012-01-16 | 09:00 | log        |
| drwx        | 2    | root  | root   | 16384 | 2011-12-19 | 13:58 | lost+found |
| drwxrwsr-x  | 2    | root  | mail   | 4096  | 2011-12-19 | 13:59 | mail       |
| drwxr-xr-x  | 2    | root  | root   | 4096  | 2011-12-19 | 13:59 | opt        |
| drwxr-xr-x  | 9    | root  | root   | 360   | 2012-01-16 | 09:00 | run        |
| drwxr-xr-x  | 6    | root  | root   | 4096  | 2011-12-19 | 14:07 | spool      |
| drwxrwxrwt  | 2    | root  | root   | 4096  | 2010-10-07 | 11:15 | tmp        |
| drwxr-xr-x  | 2    | root  | root   | 4096  | 2012-01-16 | 09:00 | ωωω        |
| root@ubunti | 1:2] | home/ | lales# |       |            |       |            |

Ahora vamos a ver los ficheros de configuración /etc/apache2/apche2.conf, donde nos aparecen una serie de directivas para el servidor apache

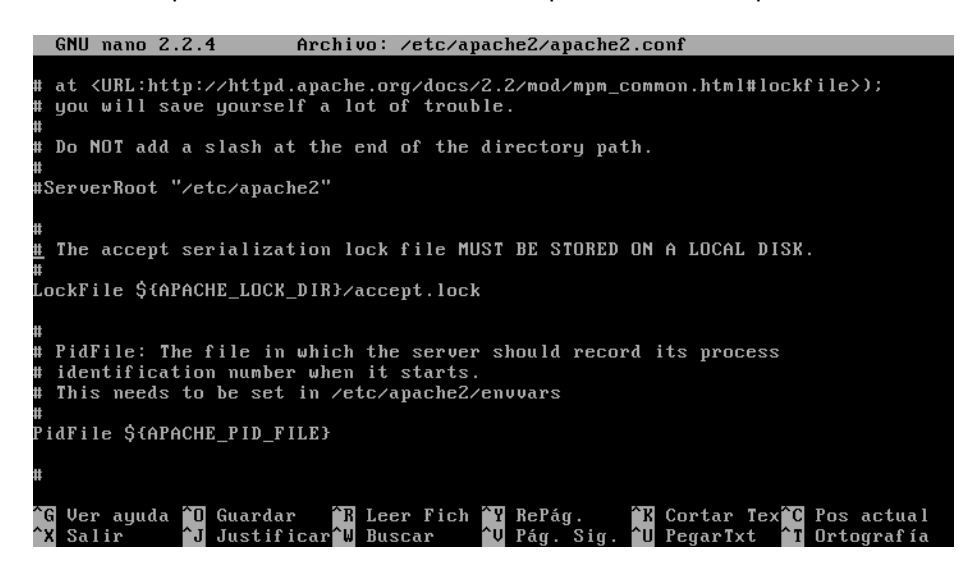

Aquí tenemos en este fichero los puertos por donde entra

/etc/apache2/ports.conf

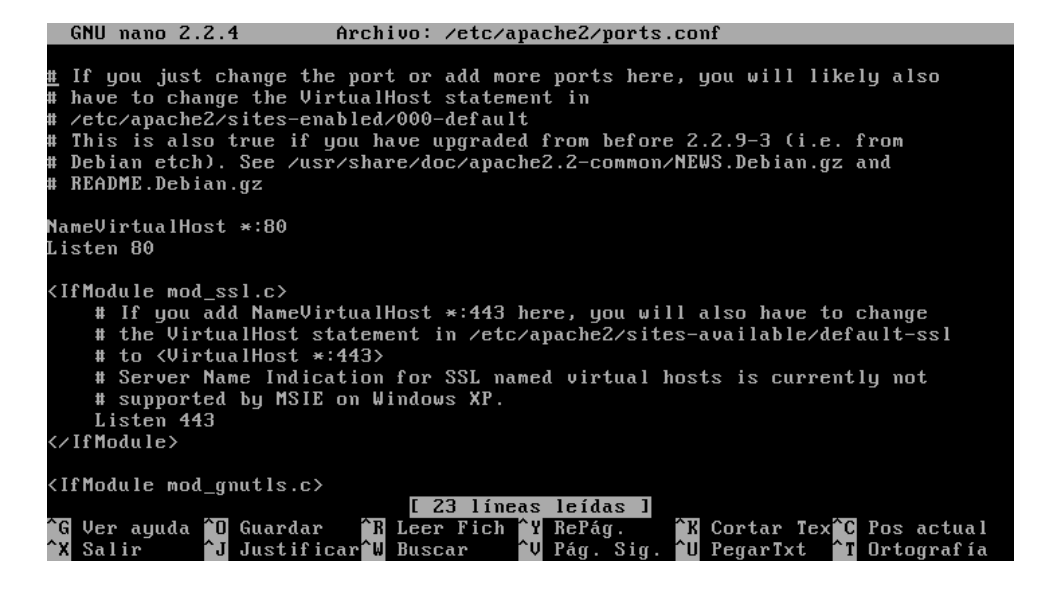

| root@ubuntu:⁄ | etc# cd ∕apa | che2            |                |                 |
|---------------|--------------|-----------------|----------------|-----------------|
| bash∶cd∶⁄ap   | ache2: No ex | iste el fichero | o el directori | 0               |
| root@ubuntu:⁄ | etc# cd apac | he2             |                |                 |
| root@ubuntu:⁄ | etc/apache2# | ls              |                |                 |
| apache2.conf  | envvars      | magic           | mods-enabled   | sites-available |
| conf.d        | httpd.conf   | mods-available  | ports.conf     | sites-enabled   |
| root@ubuntu∶∕ | etc/apache2# |                 |                |                 |

Poniendo ps -ef | grep apache, nos muestra como el servidor está iniciado

| root@ubunt | tu∶∕et | c/apac | heź | 2# cd   |          |          |                   |          |
|------------|--------|--------|-----|---------|----------|----------|-------------------|----------|
| root@ubunt | tu∶∕et | c# cd  |     |         |          |          |                   |          |
| root@ubunt | tu∶⁄#  | cd ∕ho | me∠ | /lales  |          |          |                   |          |
| root@ubunt | tu∶∕ho | me∕lal | est | t ps –e | ef   gre | p apache |                   |          |
| root       | 1484   | 1      | 0   | 09:00   | ?        | 00:00:00 | /usr/sbin/apache2 | -k start |
| www-data   | 1486   | 1484   | 0   | 09:00   | ?        | 00:00:00 | /usr/sbin/apache2 | -k start |
| www-data   | 1487   | 1484   | 0   | 09:00   | ?        | 00:00:00 | /usr/sbin/apache2 | -k start |
| www-data   | 1517   | 1484   | 0   | 09:00   | ?        | 00:00:00 | /usr/sbin/apache2 | -k start |
| root       | 1579   | 1557   | 0   | 09:14   | tty1     | 00:00:00 | grepcolor=auto    | apache   |
| root@ubunt | tu∶∕ho | me/lal | est | ŧ _     |          |          |                   |          |
|            |        |        |     |         |          |          |                   |          |

Ahora con netstat -- Itn nos muestra por qué puerto está escuchando

| rooteub | untu:/nor  | ie/lales | s# ps -er i i | grep apache                             |             |
|---------|------------|----------|---------------|-----------------------------------------|-------------|
| root    | 1484       | 1 (      | 09:00 ?       | 00:00:00 /usr/sbin/ <mark>apac</mark> h | ∎2 -k start |
| www-dat | a 1486.    | 1484 (   | ) 09:00 ?     | 00:00:00 /usr/sbin/ <mark>apac</mark> h | e2 -k start |
| www-dat | a 1487     | 1484 (   | ) 09:00 ?     | 00:00:00 /usr/sbin/ <mark>apac</mark> h | e2 -k start |
| www-dat | a 1517     | 1484 (   | ) 09:00 ?     | 00:00:00 /usr/sbin/ <mark>apac</mark> h | e2 -k start |
| root    | 1579       | 1557 (   | ) 09:14 tty1  | 00:00:00 grepcolor=au                   | to apache   |
| rootQub | untu:/hor  | ne/lales | s# nestat -1  | tn                                      |             |
| No se h | ia enconti | ado la   | orden «nesta  | at», guizás guiso decir:                |             |
| La ord  | len «nstaf | t» del 1 | aguete «ipro  | oute» (main)                            |             |
| La ord  | en «netsi  | tat» de  | baguete «n    | et-tools» (main)                        |             |
| nestat: | orden no   | o encont | rada          |                                         |             |
| root@ub | untu:/hor  | ne∕lales | s# netstat -  | ltn                                     |             |
| Conexio | mes activ  | vas de 1 | (nternet (so  | lo servidores)                          |             |
| Proto   | Recib Env  | viad Dir | ección loca   | l Dirección remota                      | Estado      |
| tcp     | 0          | 0 0.0    | 0.0.0:139     | 0.0.0:*                                 | ESCUCHAR    |
| tcp     | 0          | 0 0.0    | 0.0.0:80      | 0.0.0:*                                 | ESCUCHAR    |
| tcp     | 0          | 0 10     | 13.8.57:53    | 0.0.0:*                                 | ESCUCHAR    |
| tcp     | 0          | 0 127    | 2.0.0.1:53    | 0.0.0:*                                 | ESCUCHAR    |
| tcp     | Θ          | 0 127    | 2.0.0.1:631   | 0.0.0:*                                 | ESCUCHAR    |
| tcp     | 0          | 0 127    | 2.0.0.1:953   | 0.0.0:*                                 | ESCUCHAR    |
| tcp     | 0          | 0 0.0    | 0.0.0:445     | 0.0.0:*                                 | ESCUCHAR    |
| tcp6    | 0          | 0 :::    | 53            | :::*                                    | ESCUCHAR    |
| tcp6    | 0          | 0 :::    | 1:631         | :::*                                    | ESCUCHAR    |
| tcp6    | 0          | 0 :::    | L:953         | :::*                                    | ESCUCHAR    |
| rootQub | untu:/hor  | ne/lales | :#            |                                         |             |

Si entramos a /etc/apache2/ports.conf nos comprueba que están habilitados los puertos

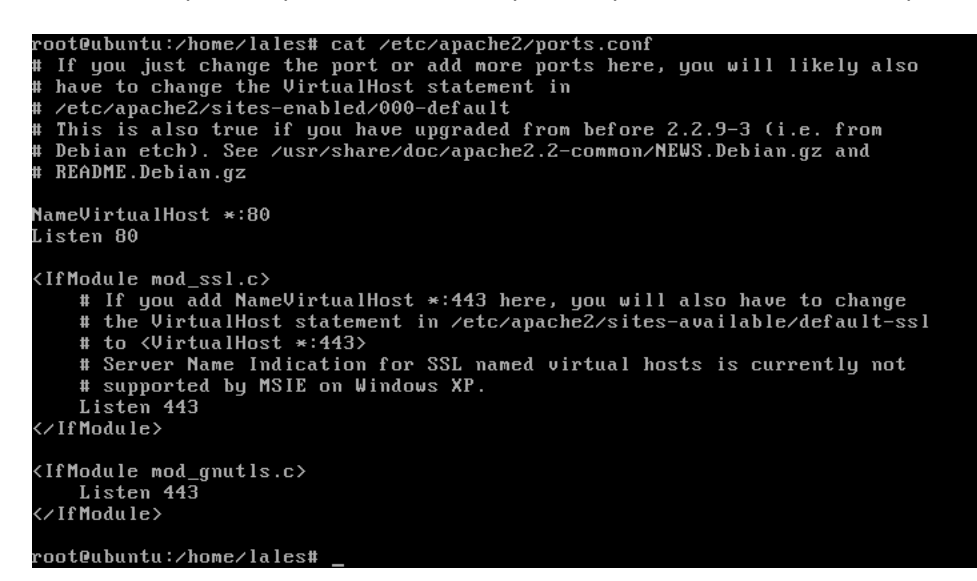

```
<IfModule mod_ssl.c>
    # If you add NameVirtualHost *:443 here, you will also have to change
    # the VirtualHost statement in /etc/apache2/sites-available/default-ssl
    # to <VirtualHost *:443>
    # Server Name Indication for SSL named virtual hosts is currently not
    # supported by MSIE on Windows XP.
    Listen 443
</IfModule mod_gnutls.c>
    Listen 443
</IfModule>
```

Ahora vamos a entrar al directorio /etc/apache2/sites-available y vemos que está el fichero default, donde contiene la configuración del servidor virtual por defecto

```
root@ubuntu:/home/lales# cat /etc/apache2/sites-available
cat: /etc/apache2/sites-available: És un directorio
root@ubuntu:/home/lales# cd /etc
root@ubuntu:/etc# cd apache2
root@ubuntu:/etc/apache2# ls
apache2.conf envvars
                                            mods-enabled sites-available
                           magic
conf.d httpd.conf mods-available ports.conf
root@ubuntu:/etc/apache2# cd sites-available
                                                           sites-enabled
root@ubuntu:/etc/apache2/sites-available# ls
default default-ssl
root@ubuntu:/etc/apache2/sites-available# cd ..
root@ubuntu:/etc/apache2# cd sites-enabled
root@ubuntu:/etc/apache2/sites-enabled# ls
000-default
root@ubuntu:/etc/apache2/sites-enabled#
```

Ahora vamos a abrir un navegador de otra máquina virtual, en este caso, Molinux, donde ponemos de servidor DNS, la dirección IP de Ubuntu Server donde tenemos instalado Apache

|                                                            |                                                           |                | E          | ditand   | lo eth0      |        |                | $\times$ |
|------------------------------------------------------------|-----------------------------------------------------------|----------------|------------|----------|--------------|--------|----------------|----------|
| <u>N</u> om                                                | Nombre de la conexión: eth0                               |                |            |          |              |        |                |          |
| <b>⊻</b> C                                                 | Conectar <u>a</u> utomáticamente                          |                |            |          |              |        |                |          |
| Ca                                                         | Cableada Seguridad 802.1x Ajustes de IPv4 Ajustes de IPv6 |                |            |          |              |        |                |          |
| M                                                          | étodo:                                                    | Man            | ual        |          |              |        | ▼              |          |
| D                                                          | ireccio                                                   | nes            |            |          |              |        |                |          |
|                                                            | Direcci                                                   | ón             | Máscara    | de red   | Puerta de en | lace   | 📥 Añadir       | 11       |
|                                                            | 10.33.10.30 255.255.25                                    |                | 255.0      | 0.0.0.0  |              |        |                |          |
| <b>e</b> liminar                                           |                                                           |                |            |          |              |        |                |          |
|                                                            | Servido                                                   | res <u>D</u> N | IS:        | 192.     | 168.72.131   |        |                |          |
| Dominios de bú <u>s</u> queda:                             |                                                           |                |            |          |              |        |                | ן ר      |
|                                                            | ID del cliente D <u>H</u> CP:                             |                |            |          |              |        |                |          |
| Requiere dirección IPv4 para que esta conexión se complete |                                                           |                |            |          |              |        |                |          |
|                                                            |                                                           |                |            |          |              |        | <u>R</u> outes |          |
|                                                            | Disponib                                                  | le par         | a todos lo | s usuari | ios 🔞 🖸      | ancela | ır 🕜 Aplica    | ar       |

Y cuando ponemos la dirección IP en el navegador de Molinux, nos aparece un mensaje que viene por defecto en el fichero index.html de Apache

| 🛛 🗙 Aplicaciones Lugares Sistema 🥝 🏹 📻 👘 👬 🏘 📈 📝 🚸 🖂 lun 16 de ene, 09:10 🛞 lales                                     |    |
|----------------------------------------------------------------------------------------------------|----|
| Mozilla Firefox                                                                                                    | ×  |
| <u>A</u> rchivo <u>E</u> ditar <u>V</u> er Hi <u>s</u> torial <u>M</u> arcadores Herramien <u>t</u> as Ay <u>u</u> da |    |
| ←           ▼                                                                                                    | 0  |
| 🛅 Más visitados 🔻 🚞 Molinux 🔻 🚞 Castilla-La Mancha 🔻 🚞 Software Libre 🔻 🚞 Conocimiento Libre 🔻                        | ** |
| i http://192.168.72.131/                                                                                              |    |

### It works!

This is the default web page for this server.

The web server software is running but no content has been added, yet.

Ahora vamos a comprobar lo que pone en el mensaje index.html con cat index.html

lales@ubuntu:~\$ sudo su
[sudo] password for lales:
root@ubuntu:/home/lales# cd /var
root@ubuntu:/var# cd www
root@ubuntu:/var/www# ls
index.html
root@ubuntu:/var/www# cat /index.html
cat: /index.html: No existe el fichero o el directorio
root@ubuntu:/var/www# cat index.html
<html><body><h1>It works!</h1>
(p>This is the default web page for this server.
(>bdy></html>
root@ubuntu:/var/www# \_

#### Ahora vamos a cambiar en el fichero hostname, el nombre del servidor y vamos a ponerle ubuntu10.asir

| GNU nano 2.2.4 | Archivo: hostname | Modificado |
|----------------|-------------------|------------|
|                |                   |            |
| ubuntulo.asir_ |                   |            |
|                |                   |            |

Y hacemos lo mismo con /etc/hosts

GNU nano 2.2.4Archivo: /etc/hostsModificado127.0.0.1ubuntu10.asir127.0.1.1ubuntu10.asir# The following lines are desirable for IPv6 capable hosts::1localhost ip6-localhost ip6-loopbackfe00::0ip6-localnetff00::0ip6-mcastprefixff02::1ip6-allnodesff02::2ip6-allrouters

Ahora apagamos y reiniciamos el servidor apache para que hagan efecto los cambios

| [ 9 líneas leídas ]                                     |   |
|---------------------------------------------------------|---|
|                                                         |   |
|                                                         |   |
| rootQubuntu:/etc# cd                                    |   |
| rootQubuntu:/# cd /home/lales                           |   |
| rootQubuntu:/home/lales# sudo /etc/init.d/apache2 stop  |   |
| * Stopping web server apache2 [ OK                      | ] |
| rootQubuntu:/home/lales# sudo /etc/init.d/apache2 start |   |
| * Starting web server apache2 [ OK                      | ] |
| rootQubuntu:/home/lales# _                              |   |

Ahora vamos a crear un archivo que se llame red.html con el siguiente contenido

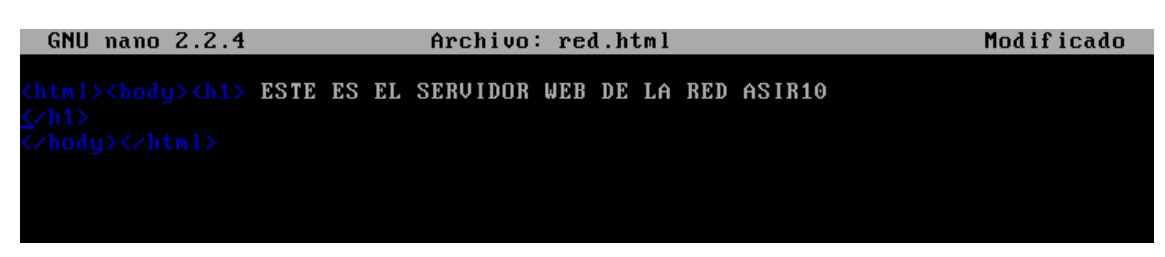

Y otro que se llame datos1.html con el siguiente contenido

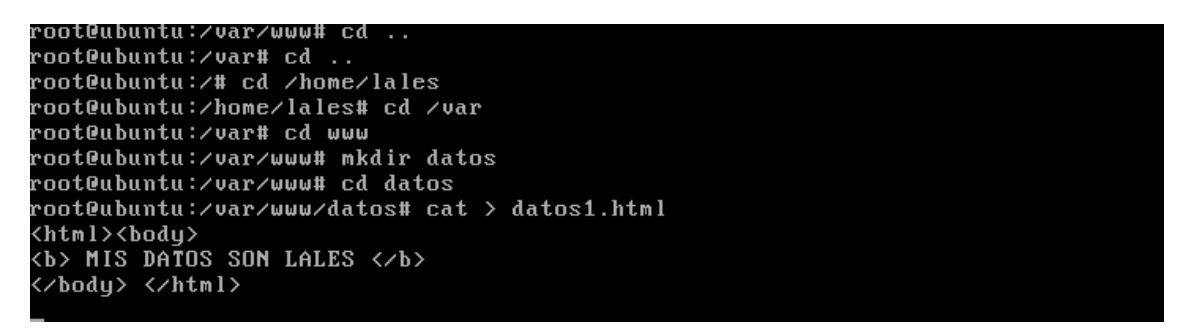

Ahora si nos vamos al navegador y ponemos la dirección IP del servidor y a continuación /red.html, nos aparecerá el mensaje que hemos puesto en el fichero red.html

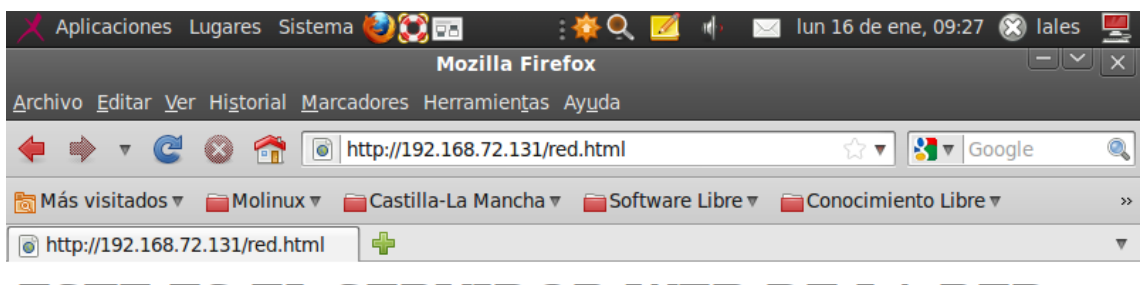

### ESTE ES EL SERVIDOR WEB DE LA RED ASIR10

Lo mismo nos pasa si ponemos el fichero datos1.html

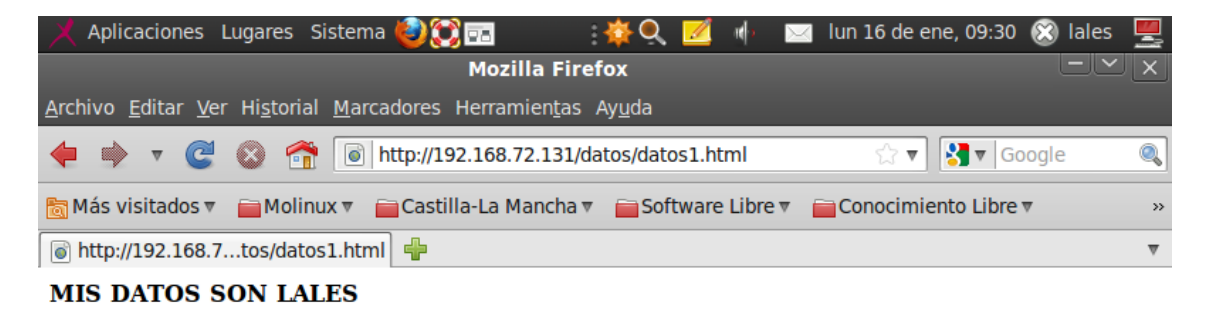

En el fichero fichero /etc/apache/apache2.conf podemos ver las peticiones simultaneas que permite el servidor a la vez, en este caso 150

| GNU nano 2.2.4                                                               | Archivo:              | /etc/apache2/apache2.conf                  |
|------------------------------------------------------------------------------|-----------------------|--------------------------------------------|
|                                                                              |                       |                                            |
| <ifmodule mpm_event_mo<="" td=""><td>dule&gt;</td><td></td></ifmodule>       | dule>                 |                                            |
| StartServers                                                                 | 2                     |                                            |
| _ MaxClients                                                                 | 150                   |                                            |
| MinSpareThreads                                                              | 25                    |                                            |
| MaxSpareThreads                                                              | 75                    |                                            |
| ThreadLimit                                                                  | 64                    |                                            |
| ThreadsPerChild                                                              | 25                    |                                            |
| MaxRequestsPerChil                                                           | d 0                   |                                            |
|                                                                              |                       |                                            |
| # These need to be set<br>User \${APACHE_RUN_USER<br>Group \${APACHE_RUN_GRO | in /etc/a<br>}<br>UP} | apache2/envvars                            |
| #<br># AccessEileName: The                                                   | name of th            | he file to look for in each directory      |
| # HUCESSFILEHAME, INE                                                        | name or u             | directives See also the Allow warride      |
| # IUF addItIUHai CUHII<br># dimentine                                        | yuration (            | alrectives. See also the milowoverride     |
| # UIFECCIVE.<br>#                                                            |                       |                                            |
|                                                                              |                       |                                            |
| G Ver ayuda 🗍 Guarda                                                         | r îR Leo              | er Fich Y RePág. K Cortar Tex C Pos actual |
| 🗙 Salir 👘 🗍 Justif                                                           | icar 🚻 Bu:            | scar 🛛 🔍 Pág. Sig. 🔟 PegarTxt 🎦 Ortografía |

Ahora vamos a entrar en /etc/apache2/sites-available/default y vemos como la hay creada una directiva para determinar cómo Apache sirve el contenido del directorio /var/www

| GNU nano 2.2.4 Archivo: /etc/apache2/sites-available/default                                                                           |
|----------------------------------------------------------------------------------------------------|
| (lirtualHost *:80)                                                                                                    |
| ServerAdmin webmaster@localhost                                                                                                    |
| DocumentRoot /var/www                                                                                                    |
| <directory></directory>                                                                                                    |
| _ Options FollowSymLinks                                                                                                    |
| AllowOverride None                                                                                                    |
|                                                                                                    |
| <directory var="" www=""></directory>                                                                                                  |
| Options Indexes FollowSymLinks MultiViews                                                                                              |
| AllowOverride None                                                                                                    |
| Order allow,deny                                                                                                    |
| allow from all                                                                                                    |
|                                                                                                    |
|                                                                                                    |
| ScriptAlias /cgi-bin/ /usr/lib/cgi-bin/                                                                                                |
| <directory "="" cgi-bin"="" lib="" usr=""></directory>                                                                                 |
| AllowOverride None                                                                                                    |
| Options +ExecCGI -MultiViews +SymLinksIfOwnerMatch                                                                                     |
| Order allow,deny                                                                                                    |
| [ 41 líneas leídas ]                                                                                                    |
| <mark>^G</mark> Ver ayuda <mark>^O</mark> Guardar <b>^R</b> Leer Fich <b>^Y</b> RePág. <b>^K</b> Cortar Tex <mark>^C</mark> Pos actual |
| ^X Salir 🕺 Justificar^W Buscar 💙 Pág. Sig. ^U PegarTxt ^T Ortografía                                                                   |

## MARÍA ÁNGELES PEÑASCO SÁNCHEZ - 2º ASIR

HTTP - PRACTICA 3-4